# Nuance® PowerShare® Network

### **Online Access to Your Medical Images**

Providing you and your doctors with secure and convenient access to your medical images & documents.

Register with the link you receive in your e-mail to access your images.

#### It's simple

We're all about simplifying your life whether you're managing chronic conditions or one brief health concern.

Our easy-to-use medical imaging solution gives you secure access to your diagnostic imaging and reports whenever you need them, eliminating the frustration caused by having your health information on CDs and film. When you have imaging done at our facility, we provide you free and secure online access to the same medical images your doctor sees.

#### We give you:

- Immediate access to your images
- Accessibility from anywhere, anytime with any internet connected device
- Freedom from having to keep up with CDs or film
- Medical images that are safe from harm and unauthorized access
- Unlimited free storage and access

#### NOTE:

"My Images" are retained for the life of your account. This allows you to revisit your prior imaging as needed.

"Shared Images" are deleted after 45 days. You must Copy your studies or Download DICOM to keep them past 45 days

This is cloud-based image sharing; this is the Nuance PowerShare Network.

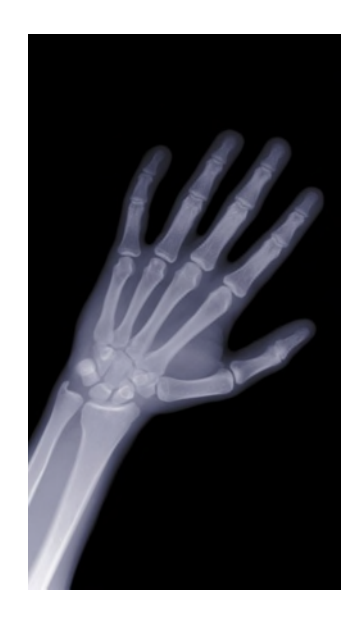

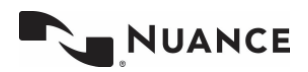

Questions? Call 1-866-809-4746

# Nuance® PowerShare® Network

### Take charge of your own healthcare

Providing you and your doctors with secure and convenient access to your medical images & documents.

|   | 14 C 1 | •    |      | •        |
|---|--------|------|------|----------|
| н | to     | VIOW | VOUR | imadoc.  |
|   | U      |      | yuu  | iniuges. |
|   |        |      | -    |          |

 You will receive an email from <u>Nuance PowerShare Support</u>. Use the included link to access the PowerShare registration page from an internet-connected computer or mobile device. Complete all required fields, check all boxes and click the **Continue** button.

**NOTE:** There will be no charge to view your medical images from our facility.

- Name Powersham' Network
   Best Char in Training
   In State

   Image: Char in Char in Training
   Image: Char in Training
   Image: Char in Training

   Image: Char in Training
   Image: Char in Training
   Image: Char in Training
   Image: Char in Training

   Image: Char in Training
   Image: Char in Training
   Image: Char in Training
   Image: Char in Training
   Image: Char in Training

   Image: Char in Training
   Image: Char in Training
   Image: Char in Training
   Image: Char in Training
   Image: Char in Training
   Image: Char in Training
   Image: Char in Training
   Image: Char in Training
   Image: Char in Training
   Image: Char in Training
   Image: Char in Training
   Image: Char in Training
   Image: Char in Training
   Image: Char in Training
   Image: Char in Training
   Image: Char in Training
   Image: Char in Training
   Image: Char in Training
   Image: Char in Training
   Image: Char in Training
   Image: Char in Training
   Image: Char in Training
   Image: Char in Training
   Image: Char in Training
   Image: Char in Training
   Image: Char in Training
   Image: Char in Training
   Image: Char in Training
   Image: Char in Training
   Image: Char in Training
   Image: Char in Training
   Image: Char in Training
   Image: Char in Training
   Image: Char in Trainin
   Image: Char in Training
   <td
- 2) After registering and logging in you will arrive at the home screen. Click the tab labeled **Images** in order to access your images.

**NOTE:** Nuance PowerShare can be accessed from any approved internet-connected device including iOS or Android devices such as iPhones, iPads, Android Smartphones and Tablets.

|               | Home                            | Contacts                | Images Messages           |       |
|---------------|---------------------------------|-------------------------|---------------------------|-------|
| WE All Images | v                               |                         |                           |       |
|               | Image ID:<br>481504411544824510 | Carney Teal<br>HOSPITIL | Token Code:<br>Y7011WEDLD | Retty |

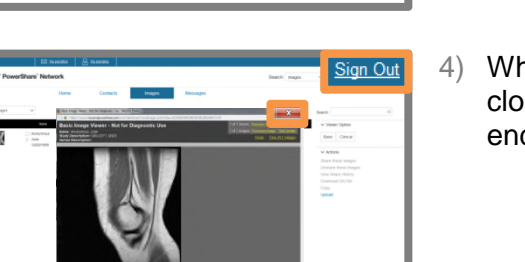

 Select the image(s) you would like to view and enter the token code provided on the printout you received. After unlocking each image, you can click on it to view via the Basic Viewer.

**NOTE:** The token may not be required to access your images.

4) When you are finished viewing your images, after clicking the "X" to close the image, be sure to also click **Sign Out** in the upper right to end your session.

If you would like to share your image, instructions continue on next page.

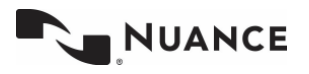

Questions? Call 1-866-809-4746

# Nuance® PowerShare® Network

Free patient accounts provide the ability to upload and share with multiple contacts. If you have been asked to share your image with another PowerShare provider or facility you can do that by following the below instructions.

| Та | ke c | harge   | e of | vour | own   | heal | thcare  |
|----|------|---------|------|------|-------|------|---------|
| Iu |      | inui su |      | Juan | ••••• | ncui | uncui c |

Providing you and your doctors with secure and convenient access to your medical images & documents.

### How to share your images:

1) From the Images tab, Select the image and choose Share these Images from the menu on the right of your screen.

| Nuance' P    | owerShare' Network                 |                            |                   |                     | Boar End Hall St                                                               |
|--------------|------------------------------------|----------------------------|-------------------|---------------------|--------------------------------------------------------------------------------|
|              | Tom                                | Contacto 🖉                 | igen lifensagen   |                     |                                                                                |
| Off: Al Impo | v Ion, Isonalia Con                | ining Teams State Name Now | v sollig          | FileCliphyseFrenits | 0                                                                              |
|              | Leve .                             | lipiced Detr (C3)          | C DCDM State Sele | Montality           | Upited Images                                                                  |
| M            | ANORMOUS<br>/ KIYDKO<br>HIS24KKO   | 11652245 11 Silan          | 3:6219 10 lilan   | CR                  | v New Opton<br>Beak Christ                                                     |
| M            | ANONYMOUS<br>P KOTING<br>TITISTIKO | 1023201 T 3km              | 3/6219 10 tilan   | OR .                | v Adas<br>Dastes haps                                                          |
|              | / Ben<br>/ Ben<br>1542519          | 1917/2919 12564            | 1242EB 1.76H      | ×                   | Ver Stars Hebry<br>Devised SICOM                                               |
| î            | Image (0.<br>512 (2010)000121-010  | FROM MEDICAL CONTER        | Thier Cole        | Parrow              | - Coy<br>- Semay                                                               |
| 6            | , Ter<br>, Ter<br>500:000          | 313309428m                 | 7220194108pm      | a                   | Neme: 36(3)10(3), 87(3)(3)<br>000: 11(3)10(3)<br>1658: 0371111<br>Neme: 121(4) |
|              | 11404 (D.<br>1298022547001121710   | FROM RED LOW, CONTER       | Tokan Code        | Renoe               | DICOM Study Data Tana: 1102010, 10:00am<br>Modelity CR                         |

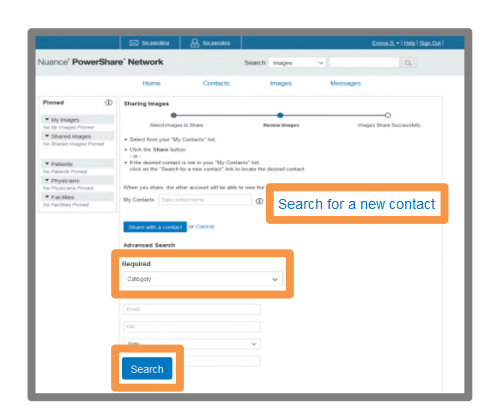

 Select Search for a new contact to locate the recipient. An Advanced Search will display. You must select the category of either Facility, Physician or Patient and optionally complete any additional fields to refine and expedite your search. Click Search.

| ß                     | Accelarad, Cheri<br>Atlanta, GA<br>Physician                                                                                                    | * Not in your contacts<br>Share                                                                                                    |
|-----------------------|----------------------------------------------------------------------------------------------------|----------------------------------------------------------------------------------------------------|
| e<br>B                | Accelarad, Doug<br>Atlanta, GA<br>Physician                                                                                                    | * Not in your contacts                                                                                                    |
| <u>P</u>              | Accelarad, Erica<br>Atlanta, GA<br>Physician                                                                                                    | Share                                                                                                    |
| ç                     | Accelarad, Frank<br>Atlanta, GA<br>Physician                                                                                                    | * Not in your confacts<br>Share                                                                                                    |
|                       |                                                                                                    |                                                                                                    |
|                       | Accelerad, Greg<br>Atterta, GA<br>Physician<br><b>to Doug Accelarad and Share Ir</b><br>Accelarad will have to confirm this in<br>plante.                                                                                                    | *Not nyor patids<br>Grave                                                                                                    |
| omvit<br>loug<br>ccep | Accident Greg<br>Advanta GA<br>Physician<br>te Doug Accelarad and Share In<br>Accelarad will have to confirm this in<br>plance.<br>annal Message (optional)                                                                                                    | *Ide you served                                                                                                    |
| Verso                 | Accident Greg<br>Accident Greg<br>Physices<br>Te Doug Accelarad and Share In<br>Accelarad will have to confirm this in<br>panese.<br>anal Message (optional)<br>Ety checking this box, I hereby electric<br>tab being shared in this transaction.<br>also agree to these HTPA Releases to<br>ontact in the future. | ritid now roteds<br>Coard<br>mages<br>station. The images will be shared upon<br>anically sign the online HIPAA Release for the<br>rms for other data I might share with this<br>Image Folder |

NUANCE

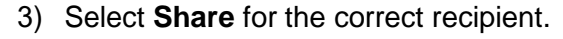

NOTE: There are 3 possible status associated with a contact.

**In your contacts** – already a connection; will be able to view your image once you click 'Share'

**Not in your contacts** – in PowerShare but not a connection; clicking 'Share' will trigger the invitation process

**Not in PowerShare** – does not have a PowerShare account; clicking 'Share' will trigger the invitation process

4) Select all check boxes and click **Invite** in order to request a connection and share your image with this recipient. The recipient will need to confirm your request and will then have immediate access to the image you have shared.

## Questions? Call 1-866-809-4746

# Nuance® PowerShare<sup>™</sup> Network

## Take charge of your own healthcare Keep your medical images forever! Make a copy or Download them today!

### How to Copy your images:

- 1) From the Images tab, select the image you want to share and choose **Copy** from the menu options on the right.
- Number
   Condition

   Number
   Condition

   Number
   Segretian

   Number
   Segretian

   Number
   Segretian

   Number
   Segretian

   Number
   Segretian

   Number
   Segretian

   Number
   Segretian

   Number
   Segretian

   Number
   Segretian

   Number
   Segretian

   Number
   Segretian

   Number
   Segretian

   Number
   Segretian

   Number
   Segretian

   Number
   Segretian

   Number
   Segretian

   Number
   Segretian

   Number
   Segretian

   Number
   Segretian

   Number
   Segretian

   Number
   Segretian

   Segretian
   Segretian

   Segretian
   Segretian

   Segretian
   Segretian

   Segretian
   Segretian

   Segretian
   Segretian

   Segretian
   Segretian
  </
- You will be prompted to confirm the image copy at a \$0.00 cost. Select **Confirm** and the process will begin to transfer this image to your account for the purpose of sharing with others. You will receive a message upon completion.

NOTE: The copy process could take a few seconds or up to an hour. It is recommended that you refresh your screen by clicking the fin the upper left corner to check for a confirmation message.

## 3) Once the copy is complete, the image will become part of your **My Images** folder.

NOTE: "My Images" are retained for the life of your account. This allows you to revisit your prior imaging as needed."Shared Images" are deleted after 45 days. You must Copy your studies or Download DICOM to keep them past 45 days.

### How to Download your images:

- 1) From the Images tab, select the image you want to Download and choose Download DICOM from the menu options on the right.
- You will see a pop up asking if you would like to include an image viewer. This is an option in case the person viewing your studies doesn't have an image viewer.

## Questions? Call 1-866-809-4746

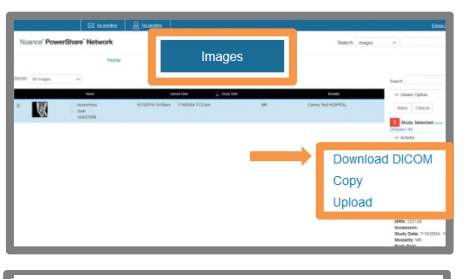

#### Download DICOM

Would you like to include an image increase the file size by 30MB.

Yes No

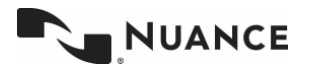